# 適用於Cisco Secure Email Gateway的灰色郵件 取消訂閱橫幅自定義

#### 目錄

<u>簡介</u> <u>必要條件</u> <u>元概觀</u> <u>設設</u> 融關資訊

簡介

本文檔介紹用於思科安全郵件網關(SEG)的灰色郵件取消訂閱橫幅自定義的設定、功能和示例映像。

作者: Chris Arellano Cisco TAC工程師。

## 必要條件

AsyncOS 15.0.0及更新版本用於雲郵件安全和內部部署思科SEG。

元件

此功能取決於是否啟用以下功能:

- 反垃圾郵件
- 灰色郵件
- 安全取消訂閱

#### 概觀

「灰色郵件橫幅定製」功能提供了一些工具,用於建立郵件中灰色郵件取消訂閱連結的個人化視覺 化演示。該功能提供彩色調色盤、字型型別和大小、html自定義、UTF-8字元和標語位置選項。

## 設定

該配置嵌入到IMS和Graymail全域性設定頁面中。

步驟1.導覽至Security Services > IMS and Graymail,如下圖所示:

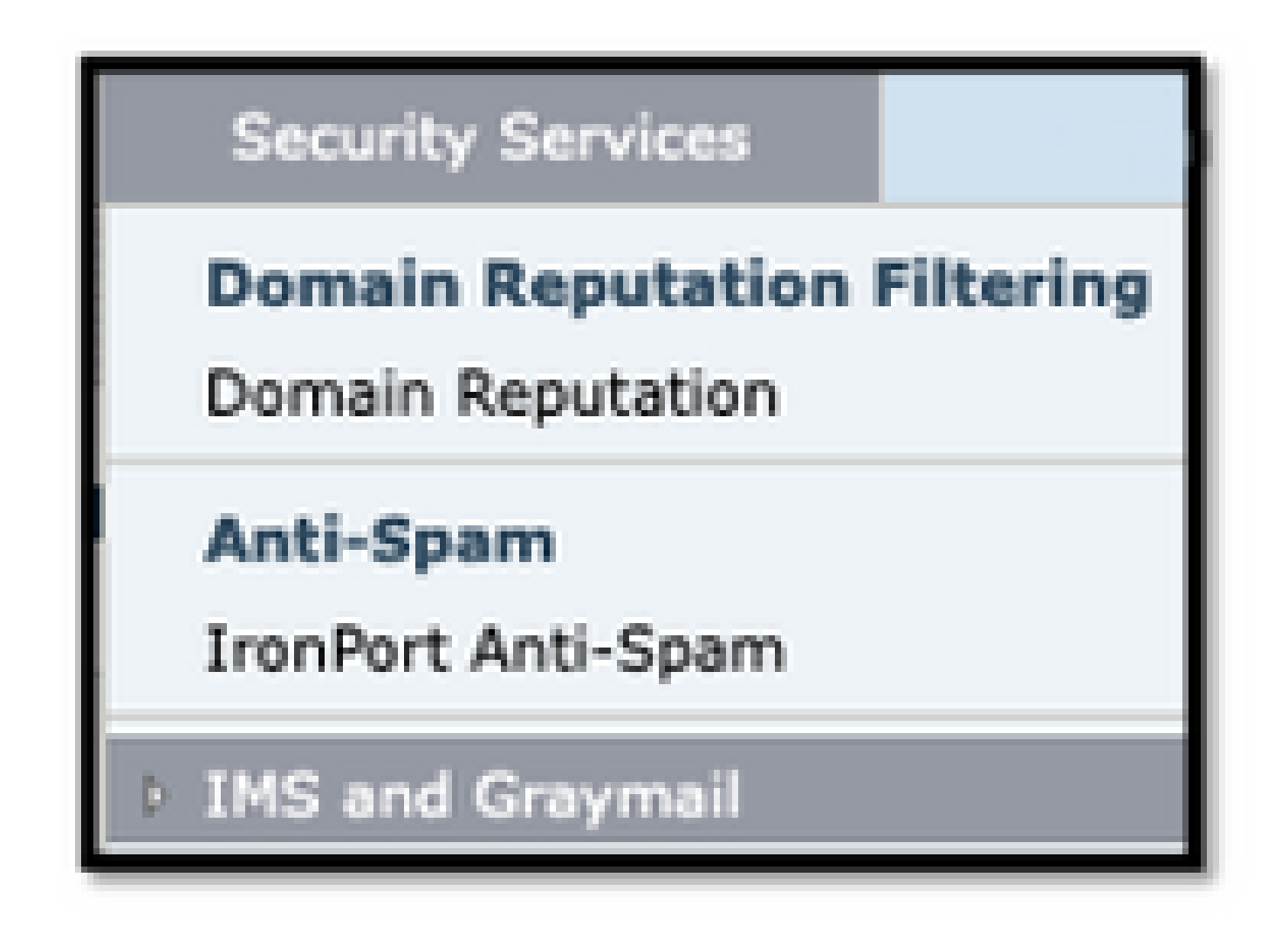

步驟2. 啟用灰色郵件檢測和安全取消訂閱,如下圖所示:

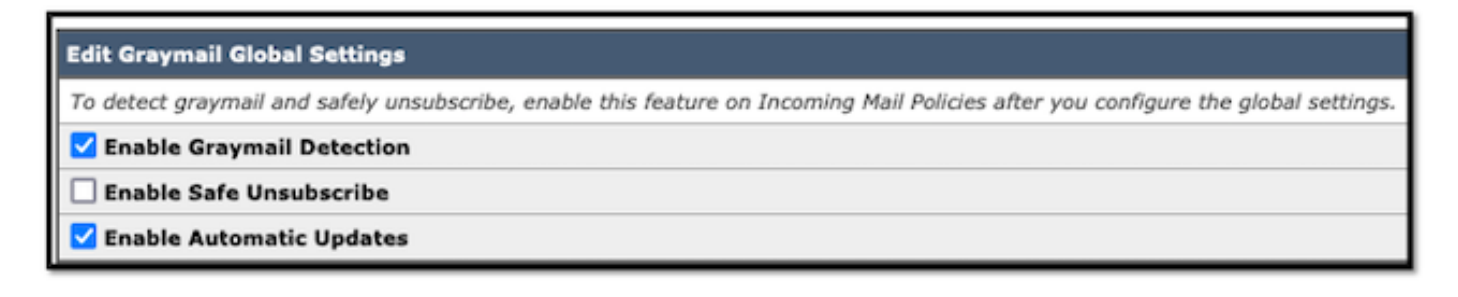

步驟3.勾選「Enable Safe Unsubscribe」功能選擇框後,將顯示Banner Settings,如下圖所示:

| Edit Graymail Global Settings                                                   |                                              |  |  |
|---------------------------------------------------------------------------------|----------------------------------------------|--|--|
| To detect graymail and safely unsubscribe, enable this feature on Incoming Mail |                                              |  |  |
| Enable Graymail Detection                                                       |                                              |  |  |
| 🗹 Enable Safe Unsubscribe                                                       |                                              |  |  |
| Banner Settings                                                                 | Customization of graymail unsubscribe banner |  |  |
| Enable Automatic Updates                                                        |                                              |  |  |

Banner Settings包括下一個選項,如下圖所示

- 橫幅位置:頁面的頂部或底部
- 標語顏色
- 文本顏色
- 尺寸選項X-Small到X-Large
- 正文文本限製為1024個字元
- UTF-8相容
- 語言:英語(美國)、義大利語、中文、葡萄牙語、西班牙語、德語、法語、俄語、日語、韓語和中文(台灣)。
- HTML自定義
- 預覽橫幅連結,用於在建立過程中顯示結果

| Edit Graymail Global Se   | Edit Graymail Global Settings                                                                                                    |                                                                                                    |  |  |  |
|---------------------------|----------------------------------------------------------------------------------------------------|----------------------------------------------------------------------------------------------------|--|--|--|
| To detect graymail and se | To detect graymail and safely unsubscribe, enable this feature on Incoming Mail Policies after you configure the global settings. |                                                                                                    |  |  |  |
| 🗹 Enable Graymail De      | tection                                                                                                    |                                                                                                    |  |  |  |
| 🗹 Enable Safe Unsubs      | cribe                                                                                                    |                                                                                                    |  |  |  |
| V Banner Settings         | Banner Position:                                                                                                    | <ul> <li>Tap</li> <li>Bottom</li> </ul>                                                                                                    |  |  |  |
|                           | Banner Appearance in HTML: 🕐                                                                                                    | Banner Colour: Text Colour:                                                                                                    |  |  |  |
|                           |                                                                                                    | Font Name and Size     Font Style     Code View       Arial <ul> <li>Normal</li> <li>B</li> <li>I</li> <li>I&lt;</li></ul> |  |  |  |
|                           |                                                                                                    | Unsubscribe                                                                                                    |  |  |  |
|                           |                                                                                                    | It appears that you have subscribed to commercial messages from this sender.<br>To stop receiving such messages from this sender, you can unsubscribe.                                                                                                    |  |  |  |
|                           |                                                                                                    |                                                                                                    |  |  |  |
|                           |                                                                                                    |                                                                                                    |  |  |  |
|                           | Preview Banner 🗗                                                                                                    | Reset to Default                                                                                                    |  |  |  |

步驟4。要檢視配置頁面的示例,請選擇Preview Banner,如下圖所示:

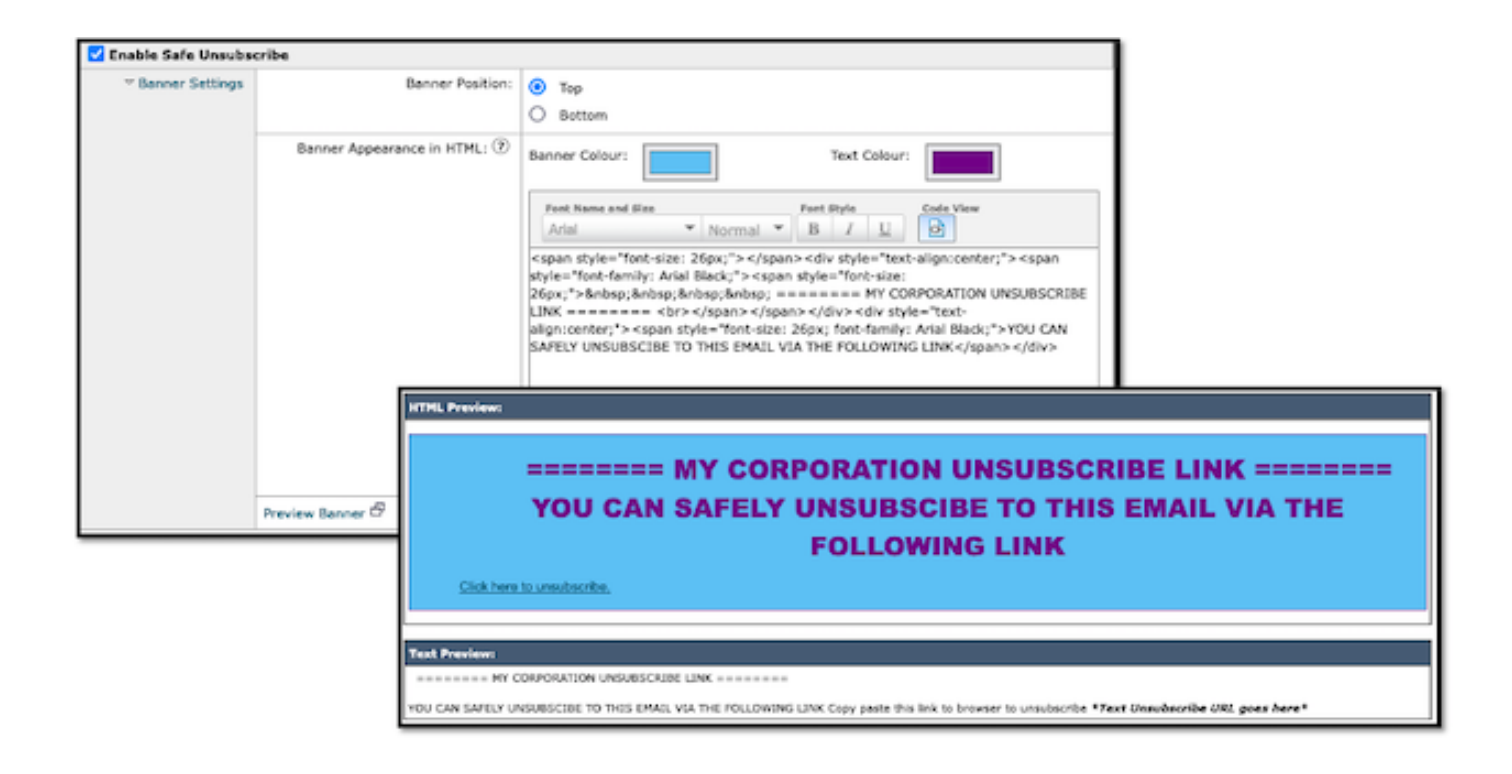

# 驗證

1.郵件正文中的標題放置示例,如下圖所示:

| VOU CAN SAFELY UNSUBSCIBE TO THIS EMAIL VIA THE FOLLOWING LINK<br>CECK here to unsubscribe |                |  |  |
|--------------------------------------------------------------------------------------------|----------------|--|--|
|                                                                                            |                |  |  |
|                                                                                            | Mail body text |  |  |
|                                                                                            |                |  |  |
|                                                                                            |                |  |  |
|                                                                                            |                |  |  |

2.電子郵件正文中的頁尾放置示例,如下圖所示:

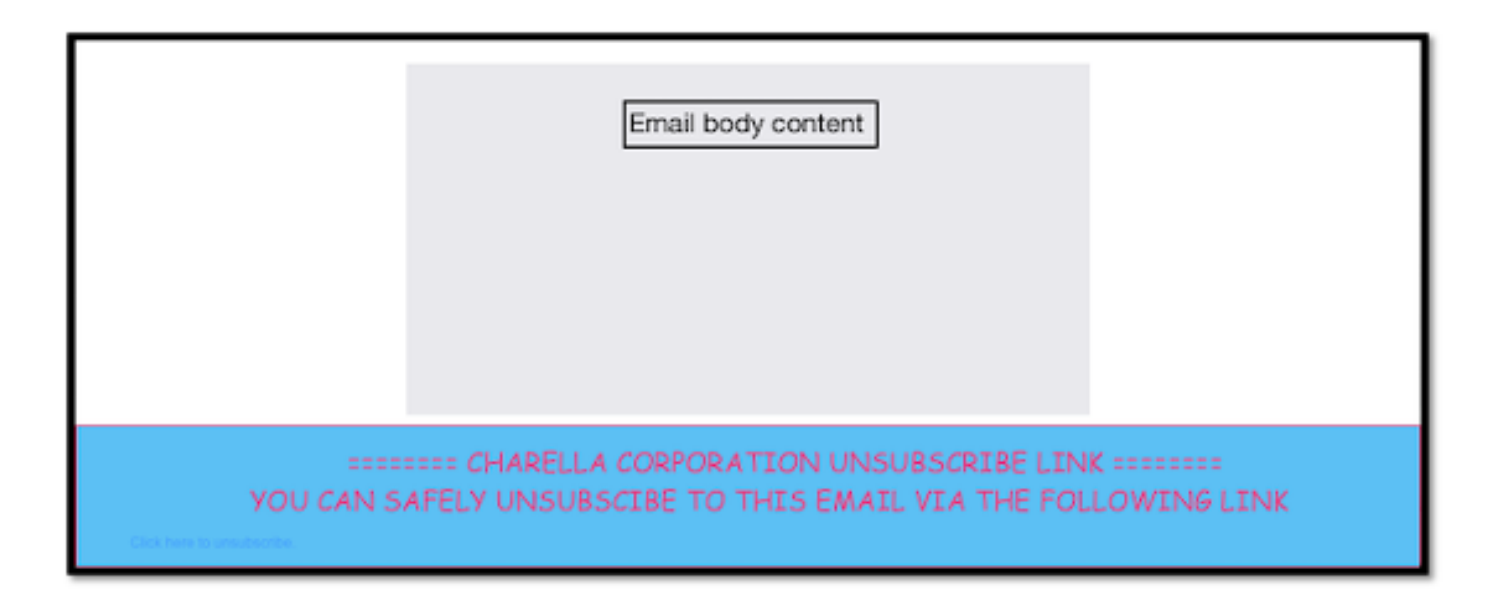

#### 3.郵件日誌顯示添加頁尾篩選器頁尾標籤日誌條目。

Fri Mar 24 13:04:33 2023 Info: MID 131 using engine: GRAYMAIL bulk\_mail
Fri Mar 24 13:04:33 2023 Info: MID 131 using engine: GRAYMAIL positive
Fri Mar 24 13:04:33 2023 Info: MID 131 rewritten to MID 132 by edit-body-text filter 'Safe Unsubscribe'
Fri Mar 24 13:04:33 2023 Info: MESsage finished MID 131 done
Fri Mar 24 13:04:33 2023 Info: MID 132 rewritten to MID 133 by add-footer filter 'Footer Stamping'
Fri Mar 24 13:04:33 2023 Info:finished MID 132 done

### 相關資訊

- <u>電子郵件安全設定指南</u>
- 思科安全電子郵件網關啟動頁面以支援指南

#### 關於此翻譯

思科已使用電腦和人工技術翻譯本文件,讓全世界的使用者能夠以自己的語言理解支援內容。請注 意,即使是最佳機器翻譯,也不如專業譯者翻譯的內容準確。Cisco Systems, Inc. 對這些翻譯的準 確度概不負責,並建議一律查看原始英文文件(提供連結)。